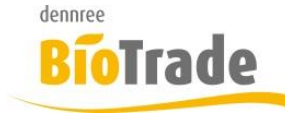

| <b>BioTrade Version</b> | Datum      | Seite    |
|-------------------------|------------|----------|
| 1.80.03                 | 13.06.2025 | 1 von 21 |

Sehr geehrte Damen und Herren,

nachfolgend erhalten Sie Informationen zur neuen Version 1.80.03 von BioTrade. Diese Information schließt die Änderungen seit Version 1.72.12 mit ein.

Mit jeder neuen Version von BioTrade erhalten Sie eine Information zu den Änderungen und neuen Funktionalitäten. Die hier dargestellten Inhalte fließen zeitgleich in das BioTrade Handbuch ein.

Beides (diese Informationen und das aktuelle Handbuch) finden Sie jederzeit im Service-Bereich unserer Website <u>www.bio-trade.de</u>

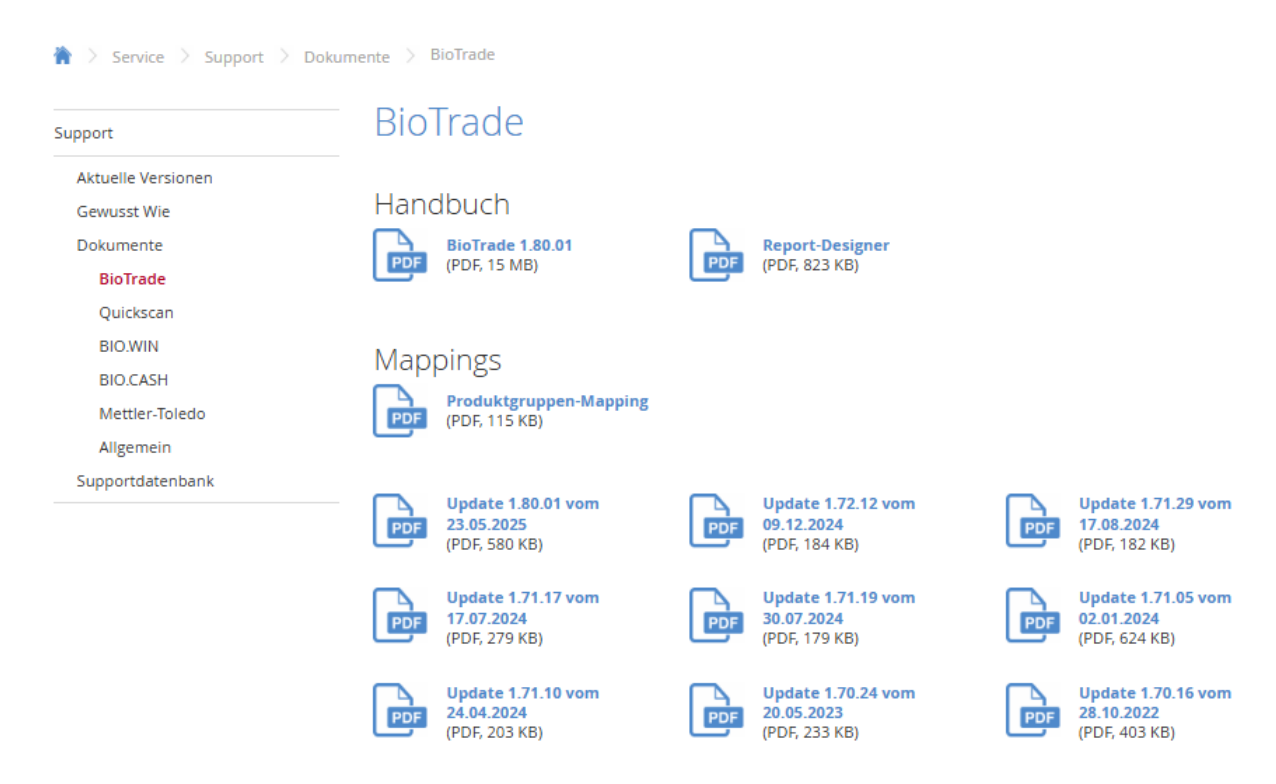

Zugang zum internen Bereich auf bio-trade.de erhalten Sie über den Login oben rechts.

Die neue Version wird zeitnah nach Bekanntgabe dieser Information veröffentlicht. Sie erkennen die Version an der Versionnr. **1.80.03** am rechten unteren Rand des BioTrade-Fensters:

Copyright © 2025 Dennree GmbH. Alle Rechte vorbehalten.

Version 1.80.03

Mit freundlichen Grüßen

Ihr BioTrade-Team

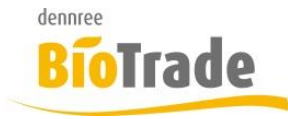

| <b>BioTrade Version</b> | Datum      | Seite    |
|-------------------------|------------|----------|
| 1.80.03                 | 13.06.2025 | 2 von 21 |

#### **INHALTSVERZEICHNIS**

| <u>1</u> | AUFTRAGSBEARBEITUNG                             | 4         |
|----------|-------------------------------------------------|-----------|
| 1.1      | KUNDENVERWALTUNG                                | 4         |
| 1.2      | AUFTRAGSBEARBEITUNG                             | 4         |
| 1.3      | VERSCHMELZEN VON LIEFERSCHEINEN                 | 4         |
| <u>2</u> | AUFSCHLAGSKALKULATION                           | <u>5</u>  |
| 2.1      | VK-Preisfindung                                 | 5         |
| 2.1.1    | Manuell                                         | 5         |
| 2.1.2    | NACH EMPFOHLENEM VERKAUFSPREIS                  | 5         |
| 2.1.3    | NACH WARENGRUPPE                                | 6         |
| 2.1.4    | AUFSCHLAG IN PROZENT                            | 6         |
| 2.1.5    | Spanne in Prozent                               | 6         |
| 2.1.6    | Rohgewinn                                       | 6         |
| 2.2      | VK-Preisrundung                                 | 7         |
| 2.3      | GEBINDE-PREISFINDUNG                            | 7         |
| 2.3.1    | Manuell                                         | 7         |
| 2.3.2    | NICHT GEBINDEFÄHIG                              | 8         |
| 2.3.3    | NACH AKTUELLEM VK-PREIS                         | 8         |
| 2.3.4    | GEBINDEPREISVORTEIL (%)                         | 8         |
| 2.3.5    | Gebindepreisvorteil (€)                         | 8         |
| 2.4      | RUNDUNGSREGELN                                  | 8         |
| 2.4.1    | NEUE RUNDUNGSREGEL ERSTELLEN                    | 9         |
| 2.4.2    | RUNDUNGSREGEL BEARBEITEN                        | 9         |
| 2.5      | VK-PREISFINDUNG NACH WARENGRUPPE                | 13        |
| 2.6      | FILTERMÖGLICHKEITEN / MASSENBEARBEITUNG         | 15        |
| 2.6.1    | Erweiterte Suche                                | 15        |
| 2.6.2    | MASSENBEARBEITUNG                               | 15        |
| 2.7      | Preiskontrolle/Preisentwicklung                 | 17        |
| 2.7.1    | Preiskontrolle                                  | 17        |
| 2.7.2    | Preisentwicklung                                | 18        |
| <u>3</u> | AKTIONSVERWALTUNG - GEBINDEARTIKEL              | 18        |
|          |                                                 |           |
| <u>4</u> | SONSTIGE ÄNDERUNGEN                             | <u>20</u> |
| 4.1      | AUSGEHENDE UMLAGERUNG                           | 20        |
| 4.2      | ABSCHLUSS                                       | 20        |
| 4.3      | OFFENE BESTELL-POSITIONEN                       | 20        |
| 4.4      | ERWEITERTE SUCHE                                | 20        |
| 4.5      | BEDIENBARKEIT BEI SEHR SCHMALEN BROWSERFENSTERN | 20        |

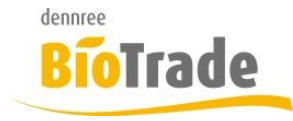

| <b>BioTrade Version</b> | Datum      | Seite    |
|-------------------------|------------|----------|
| 1.80.03                 | 13.06.2025 | 3 von 21 |

| 4.6 | Druckdatum in Etikettenliste | 20 |
|-----|------------------------------|----|
| 4.7 | EXPORT KUNDENDATEN           | 20 |
| 4.8 | GEPLANTES WE-DATUM           | 21 |

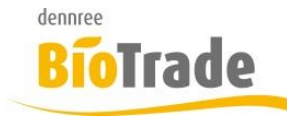

| <b>BioTrade Version</b> | Datum      | Seite    |
|-------------------------|------------|----------|
| 1.80.03                 | 13.06.2025 | 4 von 21 |

## 1 Auftragsbearbeitung

Ab sofort ist es möglich in der Auftragsverwaltung den EK-Preis als Basis für die Berechnung von Artikeln zu nutzen.

Hiermit ist ein Verkauf zu EK-Preisen möglich.

Notwendig ist dies z.B. bei Umlagerung von Ware an rechtlich getrennte Märkte.

## 1.1 Kundenverwaltung

In der Kundenverwaltung gibt es drei neue Felder:

#### Verkauf zum EK-Preis

Bei Aktivierung dieser Option werden für diesen Kunden in der Auftragsverwaltung die EK-Preise als Grundlage genutzt

#### **Rabattierter EK-Preis**

Mit dieser Option wird der Netto-EK für die Berechnung genutzt, ansonsten der reguläre EK-Preis. Die beiden Preise unterscheiden sich nur, wenn der Artikel im Einkauf rabattfähig ist und ein Rabatt beim jeweiligen Lieferanten hinterlegt wurde.

#### Aufschlag EK-Preis in %

Möglicher Aufschlag auf den EK-Preis in %

| Verkauf zum EK-Preis | Rabattierter EK-Preis | Aufschlag EK-Preis in % |
|----------------------|-----------------------|-------------------------|
| Nein                 | Nein                  |                         |

## 1.2 Auftragsbearbeitung

Mit gesetzter Option in der Kundenverwaltung wird der Verkaufspreis auf Basis des EK-Preises ermittelt.

## 1.3 Verschmelzen von Lieferscheinen

Mit der Funktion "Aufträge zusammenfassen" können mehrere Lieferscheine in einen Auftrag zusammengefasst werden, um anschließend eine Gesamtrechnung zu erstellen.

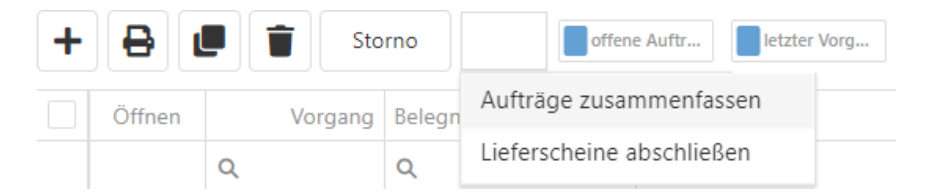

Die Lieferscheine müssen zum gleichen Kunden gehören und dürfen noch nicht weiterverwandelt sein.

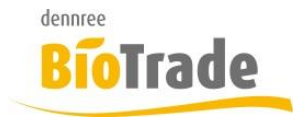

| BioTrade Version | Datum      | Seite    |
|------------------|------------|----------|
| 1.80.03          | 13.06.2025 | 5 von 21 |

## 2 Aufschlagskalkulation

Mit dieser Version wird die Preisfindung erweitert.

Neben den bisher verfügbaren Preistypen "manuell" und "Empf. VK" ist nun eine Aufschlagskalkulation verfügbar.

## 2.1 VK-Preisfindung

Mit der Einführung der Aufschlagskalkulation gibt es ein neues Feld "VK-Preisfindung" in der Artikelkarte in BioTrade. Dieses Feld definiert, wie ein Artikelverkaufspreis für die Basiseinheit eines Artikels zustande kommt.

| VK-Preisfindung | Nach empfohlenem Verkaufspreis× 🔺 |
|-----------------|-----------------------------------|
| VK-Preisrundung |                                   |
| WK Desis        | Manuell                           |
| VK-Preis        | Nach empfohlenem Verkaufspreis    |
| Pfand           | Nach Warengruppe                  |
| Snanne          | Aufschlag in Prozent              |
|                 | Spanne in Prozent                 |
|                 | Rohgewinn                         |

Folgende Möglichkeiten stehen zur Auswahl:

## 2.1.1 Manuell

Die Variante "Manuell" beschreibt einen manuell festgelegten Verkaufspreis. Dieser verändert sich nur durch eine von Ihnen durchgeführte Anpassung des Preises.

Bislang waren solche Artikel durch eine nicht aktivierte Option von "Kalkulation nach empf. VK" gekennzeichnet.

Kalkulation nach empf. VK

## 2.1.2 Nach empfohlenem Verkaufspreis

Diese Variante verhält sich analog zur bisher aktivierten Einstellung "Kalkulation nach empf. VK"

✓ Kalkulation nach empf. VK

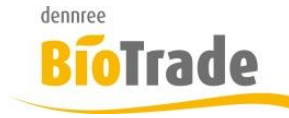

| <b>BioTrade Version</b> | Datum      | Seite    |
|-------------------------|------------|----------|
| 1.80.03                 | 13.06.2025 | 6 von 21 |

#### 2.1.3 Nach Warengruppe

Die Variante "nach Warengruppe" ermöglicht es, dass alle Artikel einer Warengruppe die gleiche VK-Preisfindungslogik nutzen.

#### 2.1.4 Aufschlag in Prozent

Die Variante "Aufschlag in Prozent" ermöglicht es, dem Artikel einen festen Aufschlag in Prozent auf den Einkaufspreis zu geben.

Sobald diese Preisfindungs-Variante gewählt wurde, erscheint ein neues Feld für den Aufschlag:

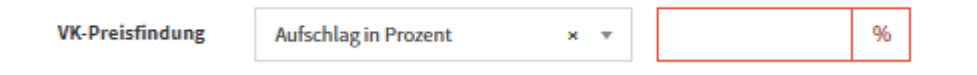

## 2.1.5 Spanne in Prozent

Die Variante "Spanne in Prozent" ermöglicht es, dem Artikel eine feste Spanne in Prozent auf den Einkaufspreis zu geben.

Sobald diese Preisfindungs-Variante gewählt wurde, erscheint ein neues Feld für die Spanne:

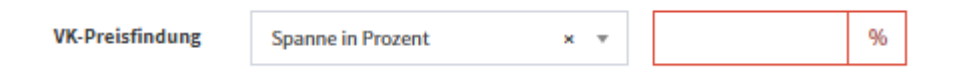

#### 2.1.6 Rohgewinn

Die Variante "Rohgewinn" ermöglicht es, dem Artikel einen fixen Betrag als Rohgewinn auf den Einkaufspreis zu addieren.

Sobald diese Preisfindungs-Variante gewählt wurde, erscheint ein neues Feld für den Rohgewinn:

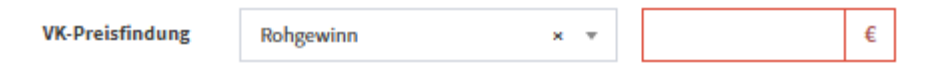

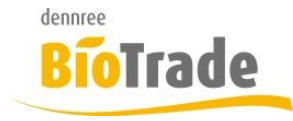

| BioTrade Ver | sion Datum | Seite        |  |
|--------------|------------|--------------|--|
| 1.80.03      | 13.06.20   | 025 7 von 21 |  |

## 2.2 VK-Preisrundung

Die VK-Preisrundung definiert die Rundungsregeln, mit welcher der berechnete Verkaufspreis bearbeitet wird.

Nähere Hinweise zu den Rundungsregeln finden Sie in Kapitel 2.4

| VK-Preisrundung |                                            |   |
|-----------------|--------------------------------------------|---|
| VK-Preis        |                                            |   |
| Pfand           | x.x9 / ab 10€ x.49 + x.99 / ab<br>20€ x.90 | > |
| Spappe          | x.x5 / x.x9                                |   |
| opunic          | x.49 / x.99, ab 10€ x.90                   |   |

## 2.3 Gebinde-Preisfindung

Mit der Einführung der Aufschlagskalkulation gibt es die Möglichkeit für eine automatisierte Gebindepreis-Berechnung in BioTrade.

Dieses Feld definiert, wie ein Gebindeverkaufspreis für den Artikel zustande kommt.

| Gebindepreisfindung<br>VK-Gebinde<br>Pfand komplett | Nicht gebindefähig      | × |  |
|-----------------------------------------------------|-------------------------|---|--|
| VK-Gebinde                                          |                         |   |  |
| <b>.</b>                                            | Manuell                 |   |  |
| Pfand komplett                                      | Nicht gebindefähig      |   |  |
|                                                     | Nach aktuellem VK-Preis |   |  |
| relictet seit                                       | Gebindepreisvorteil (%) |   |  |
| Benjerijer                                          | Gebindepreisvorteil (€) |   |  |

Folgende Möglichkeiten stehen zur Auswahl:

## 2.3.1 Manuell

Die Variante Manuell beschreibt einen manuell festgelegten Gebinde-Verkaufspreis. Dieser verändert sich nur durch eine von Ihnen durchgeführte Anpassung des Preises.

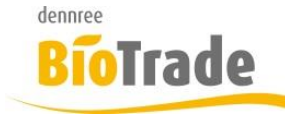

| <b>BioTrade Version</b> | Datum      | Seite    |
|-------------------------|------------|----------|
| 1.80.03                 | 13.06.2025 | 8 von 21 |

### 2.3.2 Nicht gebindefähig

Diese Variante verhält sich analog zur bisherigen inaktiven Einstellung "Gebindefähig an Kasse"

Gebindefähig an der Kasse

#### 2.3.3 Nach aktuellem VK-Preis

Diese Variante berechnet anhand des aktuellen Basis-Preises den Gebindepreis.

Der Gebindepreis errechnet sich hiermit aus der Gebindemenge \* Basispreis.

#### 2.3.4 Gebindepreisvorteil (%)

Die Variante "Gebindepreisvorteil (%)" ermöglicht es, dem Artikel einen festen Abschlag in Prozent zu geben. Der Abschlag wird vom errechneten Gebindeverkaufspreis (Gebindemenge \* Basis-VK) berechnet.

Sobald diese Preisfindungs-Variante gewählt wurde, erscheint ein neues Feld für den Vorteil in %:

| Gebindepreisfindung Gebindepreisvorteil (%) × • | Sebindepreisfindung | Gebindepreisvorteil (%) | × * |  |  | % |  |
|-------------------------------------------------|---------------------|-------------------------|-----|--|--|---|--|
|-------------------------------------------------|---------------------|-------------------------|-----|--|--|---|--|

## 2.3.5 Gebindepreisvorteil (€)

Die Variante "Gebindepreisvorteil (€)" ermöglicht es, dem Artikel einen festen Abschlag in Euro zu geben. Der Abschlag wird vom errechneten Gebindeverkaufspreis (Gebindemenge \* Basis-VK) berechnet.

Sobald diese Preisfindungs-Variante gewählt wurde, erscheint ein neues Feld für den Vorteil in €:

|  | Gebindepreisfindung | Gebindepreisvorteil (€) | × • | Ŧ |  | € |
|--|---------------------|-------------------------|-----|---|--|---|
|--|---------------------|-------------------------|-----|---|--|---|

## 2.4 Rundungsregeln

Mit den neuen VK-Preisfindungen wird es notwendig, die errechneten Verkaufspreise zu runden.

In den Hilfsdaten finden Sie Rundungsregeln. Mit diesem Undate von BioTrade erhalten Sie vordefinierte Pu

Mit diesem Update von BioTrade erhalten Sie vordefinierte Rundungsregeln, Sie können aber jederzeit eigene Rundungsregeln definieren.

Mitgelieferte Rundungsregeln erkennen Sie am Kennzeichen "von Master". Diese werden von dennree aktualisiert.

Ihre selbst angelegten Rundungsregeln haben dieses Merkmal nicht.

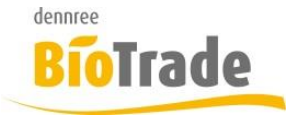

| BioTrade Version | Datum      | Seite    |
|------------------|------------|----------|
| 1.80.03          | 13.06.2025 | 9 von 21 |

| ≡ | Rı | undung        | sregeln übersicht                       |            | <b>Q</b> Admin                 |                      |
|---|----|---------------|-----------------------------------------|------------|--------------------------------|----------------------|
|   |    |               |                                         | +          | C - C Suchen                   |                      |
|   |    | Öffnen        | Bezeichnung                             | von Master | Warnung                        |                      |
|   |    |               | ۹                                       | (Alle) 🔻   | Q                              |                      |
|   |    | <u>Öffnen</u> | x.x9 / ab 10€ x.49 + x.99 / ab 20€ x.90 | ~          |                                |                      |
|   |    | <u>Öffnen</u> | x.x5 / x.x9                             |            |                                | Bearbeiten Entfernen |
|   |    | <u>Öffnen</u> | x.49 / x.99, ab 10€ x.90                |            |                                | Bearbeiten Entfernen |
|   |    | <u>Öffnen</u> | x.89 /x.99, ab 25€                      |            | Keine Rundung unter 25,81 Euro | Bearbeiten Entfernen |

#### 2.4.1 Neue Rundungsregel erstellen

Mit einem Klick auf + wird eine neue Rundungsregel angelegt:

|   |      |               |                       |   | $\backslash$ |                |                      |
|---|------|---------------|-----------------------|---|--------------|----------------|----------------------|
| = | ≡ Ru | ndungsre      | <b>geln</b> Übersicht |   |              | <b>Q</b> Admin |                      |
|   |      |               |                       |   | + 5 -        | G Suchen       |                      |
|   |      | Öffnen        | Bezeichnung           |   | von Master   | Warnung        |                      |
|   |      |               | Q                     |   | (Alle)       | Q              |                      |
|   |      | <u>Öffnen</u> |                       | V |              |                | Speichern Abbrechen  |
|   |      | <u>Öffnen</u> | x.x5 / x.x9           |   |              |                | Bearbeiten Entfernen |

Vergeben Sie hier eine Bezeichnung und klicken Sie auf <u>Speichern</u>:

Danach kann die Rundungsregel mit Öffnen bearbeitet werden.

## 2.4.2 Rundungsregel bearbeiten

Mit einem Klick auf <u>Öffnen</u> wird die Rundungsregel zur Bearbeitung geöffnet. Bei einer Rundungsregel mit dem Kennzeichen "von Master" wird die Rundungsregel nur zur

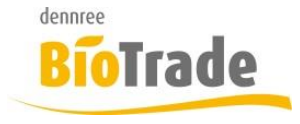

| <b>BioTrade Version</b> | Datum      | Seite     |
|-------------------------|------------|-----------|
| 1.80.03                 | 13.06.2025 | 10 von 21 |

#### Betrachtung geöffnet.

| ≡ R  | undungsregeln Positionen Aktuatisierung |               | <b>Q</b> Admin |
|------|-----------------------------------------|---------------|----------------|
| +    |                                         |               |                |
| Posi | tionen                                  |               |                |
|      |                                         | + & -         | Q Suchen       |
|      | Wertebereich von                        | Nachkomma von | Rundur         |
|      | Q                                       | ۹             | Q              |
|      |                                         | Keine Daten   |                |

Hier können unterschiedliche Wertebereiche hinterlegt werden, welche die gewünschte Rundung durchführen.

Mit einem Klick auf + wird ein neuer Wertebereich angelegt:

Positionen

|               |                  | +             | C - Q Suchen |                      |
|---------------|------------------|---------------|--------------|----------------------|
|               | Wertebereich von | Nachkomma von | Rundung      |                      |
| c             | 2                | Q             | Q            |                      |
|               |                  |               |              | Speichern Abbrechen  |
| <b>T</b> Filt | ter erzeugen     |               |              |                      |
| 10            | 25 50 100 200    |               | Pag          | e 1 of 1 (0 items) 1 |

Füllen Sie hier die folgenden Felder aus:

#### Wertebereich von

Legt fest, ab welchem ganzzahligen Betrag die Regel wirksam wird.

#### Nachkomma von

Ab welcher Nachkommastelle wird dieser Regeleintrag wirksam

#### Rundung

Definiert den Rundungsbetrag.

Beispiel:

|                        | Calle     |
|------------------------|-----------|
| Biolrade Version Datum | Seite     |
| 1.80.03 13.06.2025     | 11 von 21 |

| Q Q    |      |
|--------|------|
|        |      |
| 0 0,01 | 0,90 |

Ab einem Betrag von 0€ und einem Nachkommawert von 1 Cent wird der Betrag auf x.90 gerundet.

Aus 1,33€ wird 1,90€ Aus 2,01€ wird 2,90€ Aus 3,00€ wird 3,99€

Die angelegte Rundungsregel kann auch getestet werden:

Rundungsregel testen

| Preis | Absenden              | Preis |
|-------|-----------------------|-------|
| 2,01  | <ul> <li>✓</li> </ul> | 2.9   |

Mit der Eingabe eines Preises und dem Klick auf den Button "Absenden" wird der gerundete Preis ermittelt.

Um diese, noch sehr einfache Regel, zu verfeinern – müssen weitere Wertebereich definiert werden. Um z.B. alle Verkaufspreise in der letzten Stelle auf 9 zu runden, bedarf es folgenden Einträgen:

| Wertebereich von | Nachkomma von | Rundung |
|------------------|---------------|---------|
| ۹                | ۹             | Q       |
| 0                | 0,01          | 0,09    |
| 0                | 0,10          | 0,19    |
| 0                | 0,20          | 0,29    |
| 0                | 0,30          | 0,39    |
| 0                | 0,40          | 0,49    |
| 0                | 0,50          | 0,59    |
| 0                | 0,60          | 0,69    |
| 0                | 0,70          | 0,79    |
| 0                | 0,80          | 0,89    |
| 0                | 0,90          | 0,99    |

Hiermit werden alle Verkaufspreise auf 9 Cent gerundet:

Aus 1,33€ wird 1,39€ Aus 2,01€ wird 2,09€

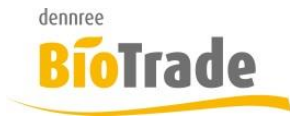

| <b>BioTrade Version</b> | Datum      | Seite     |
|-------------------------|------------|-----------|
| 1.80.03                 | 13.06.2025 | 12 von 21 |

#### Aus 3,00€ wird 3,09€

| Rundungsregel testen |          |       |  |
|----------------------|----------|-------|--|
| Preis                | Absenden | Preis |  |
| 1,33                 | ~        | 1.39  |  |

Mit einer Erweiterung kann die Rundung bei höheren Beträgen auch anders gehandhabt werden.

Mit der Ergänzung um diese beiden Regel-Positionen werden Beträge ab 10€ anders gerundet:

| 0  | 0,90 | 0,99 |
|----|------|------|
| 10 | 0,00 | 0,49 |
| 10 | 0,50 | 0,99 |

Aus 10,13€ wird 10,49€ Aus 12,63€ wird 12,99€

| Preis | Absenden | Preis |
|-------|----------|-------|
| 12,63 | ~        | 12.99 |

Eine weitere Unterscheidung bei noch höheren Beträgen ist ebenfalls möglich.

Ab einem Preis von 20,00€ wird mit dieser Regel auf x.90€ aufgerundet:

| 10 | 0,50 | 0,99 |
|----|------|------|
| 20 | 0,00 | 0,90 |

Aus 20,33€ wird 20,90€ Aus 33,10€ wird 33,90€

Die Rundungsregeln sollten immer eine aussagekräftige Bezeichnung bekommen, um bei der Zuweisung eindeutig zu sein.

Ein bestehender Wertebereich kann mit einem Klick auf <u>Bearbeiten</u> verändert werden, mit <u>Löschen</u> wird dieser Wertebereich entfernt.

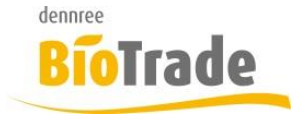

| BioTrade Version | Datum      | Seite     |
|------------------|------------|-----------|
| 1.80.03          | 13.06.2025 | 13 von 21 |

## 2.5 VK-Preisfindung nach Warengruppe

Mit dem VK-Preisfindungstyp "nach Warengruppe" kann über die Warengruppe definiert werden, wie der Verkaufspreis ermittelt wird.

In den Warengruppen (Hilfsdaten – allg. Artikeldaten – Warengruppen) kann für jede Warengruppe die Preisfindung definiert werden:

| aktiv             | e Warengruppen                  |                 |        |              | +               | <b>り ぼ - ほ</b> へ :             | Suchen     |          |
|-------------------|---------------------------------|-----------------|--------|--------------|-----------------|--------------------------------|------------|----------|
| unktionen         | Bezeichnung                     | Kategorie       | Nummer | Etikettentyp | Druckgruppe     | VK-Preisfindung                | VK-Rundung | von Mast |
|                   | Q                               | (Alle) 👻        | Q      | (Alle) 🔹     | (Alle) 🔻        | Q                              | Q          | (Alle)   |
| 'Ks ändern        | Brot und Kuchen Bedienungstheke | Backwaren Theke | 16     |              | Brot / Brötchen | Nach empfohlenem Verkaufspreis |            | ~        |
| <u>′Ks ändern</u> | BT Backwaren                    | Backwaren Theke | 133    |              | Brot / Brötchen | Nach empfohlenem Verkaufspreis |            | ~        |
| <u>'Ks ändern</u> | Feinkost Bedienungstheke        | Bedienungstheke | 79     |              |                 | Nach empfohlenem Verkaufspreis |            | ~        |
| <u>'Ks ändern</u> | Fisch Bedienungstheke           | Bedienungstheke | 73     |              |                 | Nach empfohlenem Verkaufspreis |            | ~        |
| <u>'Ks ändern</u> | Fleisch Bedienungstheke         | Bedienungstheke | 75     |              | Fleisch         | Nach empfohlenem Verkaufspreis |            | ~        |
| <u>'Ks ändern</u> | Käse Bedienungstheke            | Bedienungstheke | 77     |              | Käse            | Nach empfohlenem Verkaufspreis |            | ~        |
| <u>'Ks ändern</u> | PLU Bedienung                   | Bedienungstheke | 74     |              |                 | Nach empfohlenem Verkaufspreis |            | ~        |
| <u>'Ks ändern</u> | Tofu und Seitan Bedienungstheke | Bedienungstheke | 76     |              |                 | Nach empfohlenem Verkaufspreis |            | ~        |
| <u>'Ks ändern</u> | Wurst Bedienungstheke           | Bedienungstheke | 78     |              | Wurst           | Nach empfohlenem Verkaufspreis |            | ~        |
| <u>'Ks ändern</u> | Imbiss (Bistro)                 | Bistro          | 126    |              | Bistro          | Nach empfohlenem Verkaufspreis |            | ~        |
| 'Ks ändern        | Warme Speisen Bistro            | Bistro          | 38     |              | Bistro          | Nach empfohlenem Verkaufspreis |            | ~        |
| 'Ks ändern        | Zubereitung Markt               | Bistro          | 128    |              |                 | Nach empfohlenem Verkaufspreis |            | ~        |

Die voreingestellte VK-Preisfindung für jede Warengruppe ist "Nach empfohlenem Verkaufspreis".

Mit VKs ändern kann die Preisfindung verändert werden:

```
Änderung der VK-Preisfindung und Rundung für Getreideflocken, Müsli, Krunchys, Cornflakes
```

Aktuell gibt es insgesamt 679 Artikel in der Warengruppe **Getreideflocken**, Müsli, Krunchys, Cornflakes. Davon sind 75 Artikel mit der VK-Preisfindung "Nach Warengruppe".

Die Änderungen an der Preisfindung oder Rundung haben nur Auswirkungen auf Artikel mit VK-Preisfindung "Nach Warengruppe".

VK-Preisfindung

Nach empfohlenem Verkaufspreis

Übernehmen und VKs von 75 Artikel (4 Artikel mit Listung) anpassen

Schließen

| <b>BioTrade Version</b> | Datum      | Seite     |
|-------------------------|------------|-----------|
| 1.80.03                 | 13.06.2025 | 14 von 21 |

Mit einer Umstellung des VK-Preisfindungstyps stehen mehr Felder zur Auswahl:

dennree

**Bio**Trade

## Änderung der VK-Preisfindung und Rundung für Getreideflocken, Müsli, × Krunchys, Cornflakes

Aktuell gibt es insgesamt 679 Artikel in der Warengruppe **Getreideflocken**, Müsli, Krunchys, Cornflakes. Davon sind 75 Artikel mit der VK-Preisfindung "Nach Warengruppe".

Die Änderungen an der Preisfindung oder Rundung haben nur Auswirkungen auf Artikel mit VK-Preisfindung "Nach Warengruppe".

| VK-Preisfindung                                                    |           |
|--------------------------------------------------------------------|-----------|
| Aufschlag in Prozent                                               | × -       |
| Wert                                                               |           |
| 45                                                                 | %         |
| VK-Rundungsregel                                                   |           |
| x.x5 / x.x9                                                        | × •       |
|                                                                    |           |
| Übernehmen und VKs von 75 Artikel (4 Artikel mit Listung) anpassen | Schließen |

Mit der Bearbeitung sehen Sie, wie viele Artikel in dieser Warengruppe enthalten sind und bei welcher Anzahl davon die Preisfindung auf "nach Warengruppe" steht.

×

Nach der Übernahme wird bei dieser Warengruppe die gewählte Preisfindung und Rundung dargestellt:

|   | VK-Preisfindung             | VK-Rundung  |
|---|-----------------------------|-------------|
| Q |                             | Q           |
|   | Aufschlag in Prozent (45 %) | x.x5 / x.x9 |

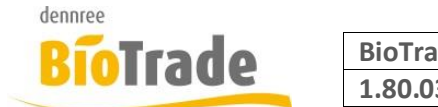

| <b>BioTrade Version</b> | Datum      | Seite     |  |
|-------------------------|------------|-----------|--|
| 1.80.03                 | 13.06.2025 | 15 von 21 |  |

## 2.6 Filtermöglichkeiten / Massenbearbeitung

#### 2.6.1 Erweiterte Suche

In der erweiterten Suche der Artikelverwaltung kann nach dem Typ der VK-Preisfindung und der Gebindepreisfindung gefiltert werden.

Erweiterte Suche

| Allgemein   | Allgemein Allergene<br>Filiale |  |   |
|-------------|--------------------------------|--|---|
|             |                                |  | Ŧ |
| mar         | n. Listung                     |  |   |
| gelistet    | in Filiale                     |  | * |
| Artikel     | kategorie                      |  | * |
| VK-Prei     | sfindung                       |  | * |
| Gebindeprei | sfindung                       |  | Ŧ |

Beachten Sie bitte die Limitierung auf die Treffermenge von 5000 Artikeln.

## 2.6.2 Massenbearbeitung

In der Massenbearbeitung kann in der Ermittlung der Artikel nach der VK-Preisfindung und nach der Gebinde-Preisfindung gefiltert werden.

| VK-Preisfindung      | Ŧ |
|----------------------|---|
| Gebinde-Preisfindung | Ŧ |

Hier kann auch für eine beliebige Anzahl an Artikeln ein neuer Wert für die VK-Preisfindung gesetzt werden.

| VK-Preisfindung  | Ŧ |
|------------------|---|
| VK-Findung Wert  |   |
| VK-Rundungsregel | Ŧ |

Je nach Auswahl ist ggf. noch ein Wert und/oder eine Rundungsregel zu setzen.

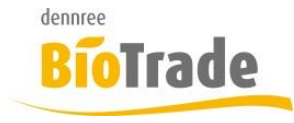

| BioTrade Version | Datum      | Seite     |
|------------------|------------|-----------|
| 1.80.03          | 13.06.2025 | 16 von 21 |

Auch der Wert für die Gebinde-Preisfindung kann hier einer beliebigen Anzahl von Artikeln zugewiesen werden:

| Gebinde-<br>Preisfindung       | * |
|--------------------------------|---|
| Gebinde-<br>Preisfindung Wert  |   |
| Gebindepreis-<br>Rundungsregel | * |

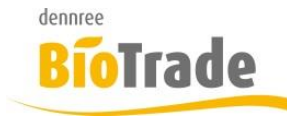

| <b>BioTrade Version</b> | Datum      | Seite     |
|-------------------------|------------|-----------|
| 1.80.03                 | 13.06.2025 | 17 von 21 |

## 2.7 Preiskontrolle/Preisentwicklung

#### 2.7.1 **Preiskontrolle**

Die Preiskontrolle wurde um das Feld "VK-Preisfindung" erweitert.

| Preiskontro      | olle             |   |                    |     |
|------------------|------------------|---|--------------------|-----|
| Auswertung       |                  |   | Filiale            |     |
| Preiskontrolle   | Preisentwicklung |   | Eldorado           | × * |
| BNN-Datei auswäh | len              |   | Preise ermitteln z | um  |
|                  |                  |   | 21.03.2025         |     |
| VK-Preisfindung  |                  |   | nur mit Abweichu   | ng  |
|                  |                  | • | Ja                 |     |

Hiermit können alle Artikel mit einem bestimmten VK-Preisfindungstyp ermittelt werden.

| ≡ P                 | reiskontroll                                                                                                    | e                         |                                                     |               |                                        |              | Ç                      | Admin    |        |   |
|---------------------|----------------------------------------------------------------------------------------------------|---------------------------|-----------------------------------------------------|---------------|----------------------------------------|--------------|------------------------|----------|--------|---|
| Ausw<br>Pro<br>BNN- | vertung<br>eiskontrolle<br>Datei auswähler                                                                                     | Preisentwicklung          | Filiale<br>Eldorado<br>Preise ermitte<br>21.03.2025 | x 👻<br>In zum | Vergleichspreise zum Lie<br>20.03.2025 | :ferant<br>v | Sortiment<br>Trockenwa | aren × · | Ŧ      |   |
| VK-P                | VK-Preisfindung nur mit Abweichung mit Aktions-EK gelistet<br>Nach empfohlenem Verkaufspreis × v Ja Nein ja Suche Zurücksetzen |                           |                                                     |               |                                        |              |                        |          |        |   |
|                     | ArtNr. Bezeichnung 1 Einkaufspreis<br>Preisfindung (%/€) VK-Rundung empf. VK VK neue                                           |                           |                                                     |               |                                        |              |                        | neuer    |        |   |
|                     | Q                                                                                                    | Q                         |                                                     | Q             | (Alle)                                 | Q            | (Alle) 🔻               | Q        | Q      | Q |
|                     | 26804855                                                                                                    | Frunstuckstleich vom Kalb | 160g<br>ver Wurst 160g                              | 3,03 €        | Nach emptohlenem Verkaufspreis         |              |                        |          | 4,99€  |   |
|                     | 570993                                                                                                    | Midsommar Meeressalat     |                                                     | 2,88 €        | Nach empfohlenem Verkaufspreis         |              |                        |          | 3,69 € |   |

Die Preisfindung kann für jeden Artikel geändert werden, je nach Preisfindungstyp muss ein Wert in Euro oder Prozenten angegeben werden.

Zusätzlich ist noch die Angabe einer Rundungsregel notwendig.

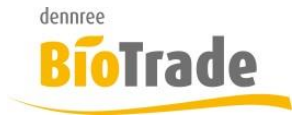

| <b>BioTrade Version</b> | Datum      | Seite     |
|-------------------------|------------|-----------|
| 1.80.03                 | 13.06.2025 | 18 von 21 |

### 2.7.2 Preisentwicklung

In der Preisentwicklung ist ebenfalls die Suche nach der aktuell hinterlegten Preisfindung möglich.

| Auswertung                         | Filiale              |                |                      |
|------------------------------------|----------------------|----------------|----------------------|
| Preiskontrolle Preisentwicklung    | Eldorado             | × *            |                      |
| BNN-Datei auswählen                | Preise ermitteln zum | ,              | Vergleichspreise zum |
|                                    | 21.03.2025           |                | 20.03.2025           |
| Lieferant                          | Sortiment            |                |                      |
| <b>*</b>                           | Trockenwaren         | × •            |                      |
| VK-Preisfindung                    | nur mit Abweichung   | mit Aktions-EK | gelistet             |
| Nach empfohlenem Verkaufspreis × 🔻 | Ja                   | Nein           | ja                   |

## 3 Aktionsverwaltung - Gebindeartikel

Als Ergänzung zur Erweiterung der Gebindepreisfindung gibt es eine Neuerung in der Aktionsverwaltung.

Da die Aktionspreislisten im BNN3-Format keine Gebindeaktionspreise übermitteln, haben wir eine Möglichkeit geschaffen, um schnell und komfortabel Gebinde-Aktionspositionen in eine Aktion einzufügen.

Der Button "Gebindepreise einfügen"

| ■ Aktionsverw  | /altung 12-se | iter KW 25-26 2025 Troc | ken 12.06.2025        |                     |                        |
|----------------|---------------|-------------------------|-----------------------|---------------------|------------------------|
| ← ≔-           |               |                         |                       |                     |                        |
| Allgemein Arti | ikel Filialen |                         |                       |                     |                        |
| Artikel        | -             | Basiseinheit hinzuf     | ügen                  |                     |                        |
|                | Kasse         | rabattf. nicht raba     | als Gebinde hinzufüge | n Rabatt bearbeiten | Gebindepreise einfügen |

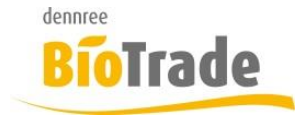

| <b>BioTrade Version</b> | Datum      | Seite     |
|-------------------------|------------|-----------|
| 1.80.03                 | 13.06.2025 | 19 von 21 |

führt folgendes durch:

- Alle Artikel in der Aktion werden auf eine aktive Gebindepreisfindung geprüft.
- Diese Artikel werden mit Ihrer Gebindeeinheit in die Aktion eingefügt.

Danach können Sie die Gebindeartikel in der Aktion prüfen und ggf. deren Aktionsverkaufspreis anpassen.

Hierzu steht Ihnen in den Aktions-Positionen die neue Spalte "Gebinde" zur Verfügung.

| 🍯 🔼 Kasse                  | raba    | ttf. nich   | t rabattf. als | Gebinde hir     | nzufügen | Rabatt bearbe | eiten Gebin | n Gebindepreise einfügen |             | Q Suchen            |              | :            |
|----------------------------|---------|-------------|----------------|-----------------|----------|---------------|-------------|--------------------------|-------------|---------------------|--------------|--------------|
| Marke                      | Einheit | Inhalt      | Stückliste     | Posten          | Lager    | Aktionspreis  | Grundpreis  | EK-Preis                 | Rabattfähig | Sortimente          | Im Sortiment | Gebinde      |
| Q                          |         | Q           | (Alle) 🔻       |                 | Q        | Q             | Q           | Q                        | (Alle) 🔻    |                     | (Alle) 👻     | ja 🔹         |
| Neumarkter Lammsbräu       | Karton1 | 10 x 0,33 l |                | <u>Anzeigen</u> | 0        | 9,90 €        | 11,90 €     | 0,68 €                   |             | <u>Anzeigen (1)</u> | ~            | ~            |
| T [Gebinde] Ist gleich 'ja | a'      |             |                |                 |          |               |             |                          |             |                     |              | Zurücksetzen |

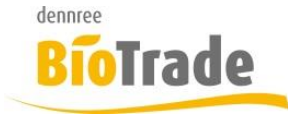

| <b>BioTrade Version</b> | Datum      | Seite     |
|-------------------------|------------|-----------|
| 1.80.03                 | 13.06.2025 | 20 von 21 |

# 4 Sonstige Änderungen

Hier finden Sie kleinere Anpassungen und Änderungen in BioTrade.

## 4.1 Ausgehende Umlagerung

Bei einer ausgehenden Umlagerung kann von einem Benutzer mit Filialübergreifenden Rechten nun auch die abgebende Filiale verändert werden.

## 4.2 Abschluss

Beim Abschluss einer Inventur werden ab sofort die offenen Belege mit dargestellt.

## 4.3 Offene Bestell-Positionen

Die Darstellung der noch in Bestellung befindlichen Positionen wird nun mit dem geplanten Wareneingangstermin versehen.

z.B. in Best.: 2 (WE: 15.03.2025).

## 4.4 Erweiterte Suche

In die erweiterte Suche von Artikeln wurden nun auch die Merkmale "rabattfähig" und "nie rabattfähig" aufgenommen:

| rabattfähig     | , |   |
|-----------------|---|---|
| nie rabattfähig | , | Ŧ |

## 4.5 Bedienbarkeit bei sehr schmalen Browserfenstern

Wenn das Browserfenster in der Breite stark verkleinert wurde, waren einige Felder nicht mehr anklickbar.

## 4.6 Druckdatum in Etikettenliste

In der Etikettenübersicht wurde nicht immer das Datum des letzten Drucks dargestellt.

## 4.7 Export Kundendaten

Beim Export der Kunden-Übersicht nach Excel konnte es vorkommen, dass die Anschrift einiger Kunden nicht im Export enthalten war.

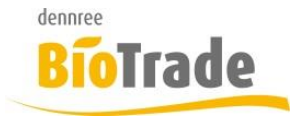

| <b>BioTrade Version</b> | Datum      | Seite     |
|-------------------------|------------|-----------|
| 1.80.03                 | 13.06.2025 | 21 von 21 |

## 4.8 Geplantes WE-Datum

Die Bestellhistorie zeigt jetzt für die Menge in Bestellungen das geplante Wareneingangsdatum an.

| Posten          | Lager | Bestellungen 1                              | Leergut | A |
|-----------------|-------|---------------------------------------------|---------|---|
|                 | Q     | Q                                           |         |   |
| <u>Anzeigen</u> | -28   | 14.03.2025: 2 / in Best.: 2 (WE 15.03.2025) | 2,40 €  |   |

<sup>2,40 €</sup>